# Enkel installation av de trådlösa kamerapaketen med P2P

## Nr 1.

Ställ in NVR-lagringsenheten, slå på strömmen och anslut en bildskärm. Slå på ström på kamerorna

## Nr 2.

Tryck på höger musknapp och ange lösenordet (12345) Överst på sidan finns en kugghjul, klicka på denna. Gå till TCP / IP och (Bocka i )AKTIVERA DHCP, tryck på Verkställ Gör en REBOOT

## Nr3.

Logga in igen. Gå till kugghjul (programmering) Gå till avancerade inställningar Välj flik P2P Bocka i ENABLE P2P Tryck på Använd. Statusen måste då ändras till ONLINE.

## Nr4.

Installera APP Registrera ett eget konto på BITVISION Logga in och klicka på DEVICE, klicka på + på nästa sida Registrera NVR: Skanna QR-koden under NVR med APP Ange ett separat namn för din enhet, Användarnamn = admin, Lösenord = 12345 CAPCHA finns på etiketten under NVR. Då är det klart